取引情報の照会

過去に行った取引の状況を照会できます。

# ●取引状況照会

伝送系取引の詳細情報、取引履歴を照会できます。

#### 手順1 業務を選択

| データ伝 | 医 業務選択        | 855K001 NJJ 🕥                                               |                                    |
|------|---------------|-------------------------------------------------------------|------------------------------------|
|      |               | <b>`</b>                                                    | 「ケーダ伝送」メニューをクリックしてくたさい。            |
| 総合振  |               | 企業が持つ預金口屋から、取引物に振込先口座情報、日付、及び金額を指定し、複数の振込<br>を一括で行うことができます。 | 続いて業務選択画面が表示されますので、 <b>「総合振込」</b>  |
| 給与・  | 賞与振込 >        | 企業が持つ預金口座から、間定した各社員の口座、日付、及び金額を指定し、販込を行うこ<br>とができます。        | 「 <b>地方税納付」</b> のいずれかのボタンをクリックしてくだ |
| 口座振  | <b>苗種頭1</b> > | 調求先口座清報、日村、及び金額を指定し、複数の請求を一括で行うことができます。                     | い。                                 |
| 口座振  | 替種類2 >        | 調求先口屋情報、日付、及び金額を指定し、撮散の請求を一括で行うことができます。                     |                                    |
| 口座振  | 替種類3 >        | 調求先口座隣報、日付、及び金額を指定し、複数の調求を一括で行うことができます。                     |                                    |
| 口座振  | 苗種頭4 >        | 講求先口屋情報、日村、及び金額を指定し、撮散の講求を一括で行うことができます。                     | 総合振込~                              |
| 口座版  | <b>苗種頭5</b> > | 請求先口屋傍報、日付、及び金額を指定し、複数の請求を一括で行うことができます。                     |                                    |
| 地方税  | 納付 >          | 企業が持つ預金口廠から、各社員の市町村税納付売情報、日付、及び金額を指定し、代行納<br>付を行うことができます。   |                                    |
|      |               |                                                             |                                    |

# 手順2 作業内容を選択

| 総合振込 作業内容選択         | BSGF001 へルプ (                                                      | 作業内容選択両面が表示されますので 「塩み(詰み・納                                            |
|---------------------|--------------------------------------------------------------------|-----------------------------------------------------------------------|
| 取引の開始               |                                                                    | 「「「未内谷送扒画面がなかられよりので、「 <b>派込</b> (前水・納<br>  付)データの取引状況照会」ボタンをクリックしてくださ |
| 振込データの新規作成 >        | 総合振込の取引を開始できます。                                                    |                                                                       |
| 作成中振込データの修正・削除 >    | 作成途中やエラーとなった振込データを修正、解除できます。<br>また、ここから振込辰替へ切り替えができます。             |                                                                       |
| 過去の振込データからの作成 >     | 過去の取引を再利用して、総合振込の取引を開始できます。<br>また、ここから"切替済み"の取引も再利用できます。           |                                                                       |
| 取引の開始(ファイル受付)       |                                                                    |                                                                       |
| 振込ファイルによる新規作成       | 振込ファイルの指定により、総合振込の取引を開始できます。                                       |                                                                       |
| 作成中振込ファイルの再送・削除     | 存成途中やエラーとなった振込ファイルを再送、崩除できます。<br>また、ここから振込振替への切替ができます。             |                                                                       |
| 取引状況の照会             |                                                                    | 振込(請求・納付)データの取引状況照会                                                   |
| 振込データの取引状況照会 >      | 伝送系取引の詳細情報、取引履歴を照会できます。                                            |                                                                       |
| 振込データの日別・月別状況服会 >   | 過去に行った取引の状況を照会できます。                                                |                                                                       |
| 振込データの引戻し・承認取消      |                                                                    |                                                                       |
| 承認待ちデータの引戻し >       | ご自身が依頼した取引の引戻しができます。<br>なお、引戻しを行った取引は、修正して両原承認を依頼できます。             |                                                                       |
| 承認済データの承認取消         | ご自身が承認した取引の取り済しができます。<br>なお、承認取消を行った取引は"豊原し"扱いとなり、修正して両面承認を依頼できます。 |                                                                       |
| 振込先の管理              |                                                                    |                                                                       |
| 振込先の管理              | 振込先の斬規登録や、登録振込先の変更、副除ができます。                                        |                                                                       |
| 振込先のグループ管理/ファイル登録 > | 振込先グループの新規整理や登録振込先グループの変更、削除ができます。<br>また、登録振込先の消除をファイルに出力できます。     |                                                                       |
|                     |                                                                    |                                                                       |

## 手順3 取引を選択

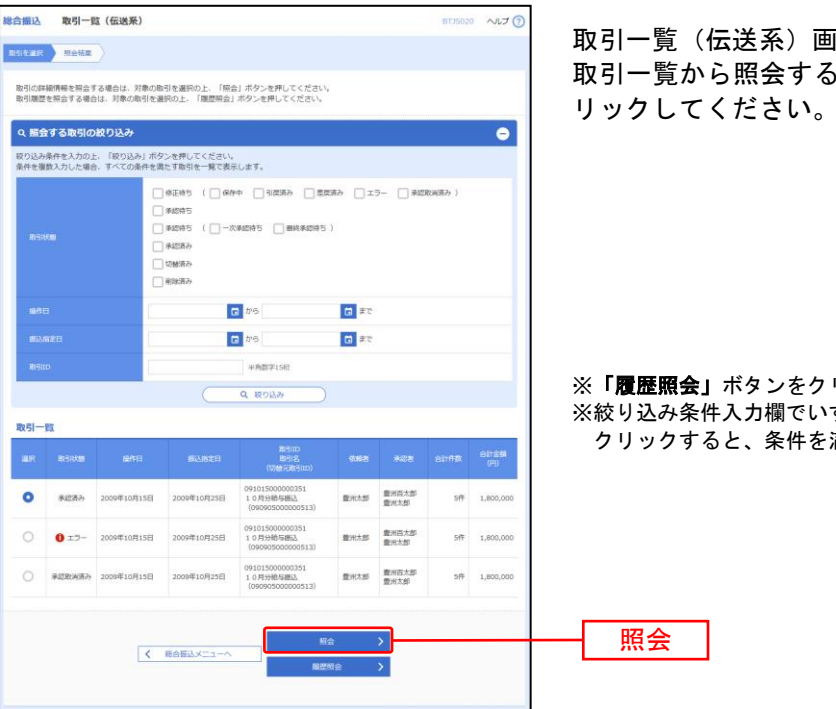

取引一覧(伝送系)画面が表示されます。 取引一覧から照会する取引を選択し、「**照会」**ボタンをク リックしてください。

.....

※「**履歴照会」**ボタンをクリックすると、取引履歴の照会ができます。 ※絞り込み条件入力欄でいずれかの条件を入力後、「絞り込み」ボタンを クリックすると、条件を満たした取引を表示することができます。

| 手順                     | 4 照                            | <b>餐会結果</b>                                                            |                                     |                                    |
|------------------------|--------------------------------|------------------------------------------------------------------------|-------------------------------------|------------------------------------|
| 総合振込 耳                 | 取引状况照会結果                       | R                                                                      | 8735022 へルプ (?)                     |                                    |
| क्रतारुखार 🔹           | 5242                           |                                                                        |                                     | 取引状況照会結果画面が表示されますので、照会結果をご         |
| ご指定の取引の<br>ファイルを取得     | 0届会結果です。<br>Iする場合は、ファイ         | ル形式を選択の上、「ファイル取得」ボタンを押してくださ                                            | υ.                                  | 確認ください。                            |
| 取引情報                   |                                |                                                                        |                                     |                                    |
| RISIBUR                |                                | 承認書み                                                                   |                                     |                                    |
| 操作日                    |                                | 2009年08月15日                                                            |                                     |                                    |
| RGID                   |                                | 090813000000010                                                        |                                     |                                    |
| RESIDEN                |                                | 総合勝込                                                                   |                                     |                                    |
| 862,00213              |                                | 2009年08月15日                                                            |                                     |                                    |
| 10918<br>              |                                | 8月15日支払い分                                                              |                                     |                                    |
| 1608043                |                                | <b>豊州花子</b>                                                            |                                     |                                    |
| 切替元情報                  |                                |                                                                        |                                     |                                    |
| 切加元取られつ                |                                | 090805000000501                                                        |                                     |                                    |
| 切檢元政府148               | 51                             | 給与觀込                                                                   |                                     |                                    |
| ※当取引は、上                | :記の切替元取引から                     | 切り替えられました。                                                             |                                     |                                    |
| 振込元情報                  |                                |                                                                        |                                     |                                    |
| 文出口座                   |                                | 豊州文店(123) 普通 1234567 口座メモ                                              |                                     |                                    |
| 教託者コード                 |                                | 1250109991                                                             |                                     | 四人生用                               |
| 97754324               |                                | 19999941250109991                                                      |                                     |                                    |
| 振込明編内                  | 8                              |                                                                        |                                     |                                    |
| ff Bt                  |                                | 3001                                                                   |                                     |                                    |
| X1.200611              |                                | 1,000,030,52649                                                        |                                     |                                    |
| 版社会都合計                 |                                | 1,000,028,586円                                                         |                                     |                                    |
| 据3.年数科会I               |                                | 5,210円                                                                 |                                     |                                    |
| ana minda              |                                |                                                                        |                                     | ※総合振込の場合、取引情報に拡張EDIデータが含まれる場合は「照会」 |
| 加入可用的                  | n-12                           | 会(00時(11-20時安康市由)                                                      |                                     | ボタンが表示されます。「照会」ボタンをクリックすると、EDI情報詳  |
| < 10ページ前               | 1 ×                            | 11 <u>12</u> 13 14 15 16 17 18                                         | 19 20 > 10ページ次 >                    | 細画面がポップアップ表示されます。                  |
|                        |                                |                                                                        | 表示件数: 10件 🔻 (再表示)                   | ※ファイル形式を選択し、「ファイル取得」ボタンをクリックすると、フ  |
| 型焊名<br>受限人名            | 金融明期名<br>支店名                   |                                                                        | 支払金額 予約時間 部込金額 料<br>(円) (円) (円) (円) | マイル保友ダイアログが表示され 指定したファイルタ 選択したフ    |
| 山川夜事                   | 新木場銀行 (0021)                   | ) 普通 1969871 EDI:                                                      | 316 315 1 315                       | マイル形式で保存することができます                  |
| 1111座画                 | 31.503 (07.3)<br>新木場銀行 (00.21) | EDI :                                                                  |                                     |                                    |
| 1728753957" (8         | 北支店 (073)                      | 普通 1969871 XML转达形式 制会                                                  | 316 315 1 315                       | ※「印刷」小ダンをクリックすると、印刷用PDFファイルが表示されま  |
| 海山不動産<br>1%7771*1955(8 | 豊洲銀行 (0002)<br>中央支店 (002)      | 普通 0768452 顧客1:3256580000<br>顧客2:1239382910                            | 2,000,000 1,000* 1,999,000 1,050    | 9 °                                |
| ※*印は、先方!               | 負担手数料と振込手書                     | 数料が異なる時に表示されます。                                                        |                                     |                                    |
| 承認者情報                  |                                |                                                                        |                                     |                                    |
| 永認者(状態)                |                                | 一次承認者:豊州花子(承認済)<br>最終承認者:豊州太郎(承認済)                                     |                                     |                                    |
| ALDARE                 |                                | 2009年08月15日                                                            |                                     |                                    |
| 承認日時                   |                                | 2009年08月14日 10時00分                                                     |                                     |                                    |
| ахин                   |                                | 8月15日支払い分です。確認よろしくお願いします。                                              |                                     |                                    |
| ファイル形式                 | л.                             |                                                                        |                                     |                                    |
| ファイル形式                 |                                | <ul> <li>● 金畑協規定形式 (115・改行なし)</li> <li>○ 金畑協規定形式 (115・改行あり)</li> </ul> |                                     |                                    |
|                        |                                | ▲ 354.002954.000010-2014203                                            |                                     |                                    |
|                        |                                |                                                                        |                                     |                                    |
|                        |                                | く 戻る                                                                   |                                     |                                    |
|                        |                                | く ホームへ                                                                 |                                     |                                    |
|                        |                                |                                                                        |                                     |                                    |
|                        |                                |                                                                        |                                     |                                    |

\_\_\_\_\_

\_.\_...

# ●受付状況照会

日または月単位にまとめた取引の合計件数、合計金額を照会できます。

# 手順1 業務を選択

| データ | 7伝送 業務選択  | 855K001 ヘルプ (?)                                             | -  |         |                             |
|-----|-----------|-------------------------------------------------------------|----|---------|-----------------------------|
| -   |           |                                                             | 1. | データ伝送」> | <b>ミューをクリックしてください。</b>      |
| 48  | 合振込 >     | 企業が持つ預金口座から、取引角に振込先口座情報、日付、及び金額を指定し、複数の振込<br>を一話で行うことができます。 | 続  | いて業務選択画 | 国面が表示されますので、 <b>「総合振込」~</b> |
| 給   | 与・賞与瓶込 >  | 企業が持つ預金口磁から、指定した各社具の口磁、日付、及び金額を指定し、振込を行うこ<br>とができます。        | Γj | 地方税納付」の | いずれかのボタンをクリックしてくださ          |
|     | 座振替種類1 >  | 請求先口屋情報、日付、及び金額を指定し、複数の請求を一括で行うことができます。                     | い。 | 0       |                             |
|     | 座振替種類2 >  | 請求先口屋情報、日付、及び金額を指定し、複動の請求を一括で行うことができます。                     |    |         |                             |
|     | 座振詩種類 3 > | 請求先口屋博報、日付、及び金額を指定し、複動の請求を一括で行うことができます。                     |    |         |                             |
|     | 座振苗種類4 >  | 請求先口屋博報、日付、及び金額を指定し、複数の請求を一括で行うことができます。                     | Г  | 総合振込~   |                             |
|     | 座振蓄種類 5 > | 請求先口薩博報、日付、及び金額を指定し、複数の請求を一括で行うことができます。                     |    | 地方税納付   |                             |
| 地   | 方税納付 >    | 企業が持つ機会口座から、各社員の市町村税納付先領報、日付、及び金額を指定し、代行的<br>付を行うことができます。   |    |         |                             |
|     |           |                                                             |    |         |                             |

\_\_\_\_\_

## 手順2 作業内容を選択

| 総合振込 作業内容選択       | 85GF001 ヘルプ ⑦                                                      | 作業内容選択画面が表示されます。「振込(請求・納付) |
|-------------------|--------------------------------------------------------------------|----------------------------|
| 取引の開始             |                                                                    | データの日別・月別状況照会」ボタンをクリックしてくだ |
| 振込データの新規作成        | > 総合振込の取引を開始できます。                                                  | さい。                        |
| 作成中振込データの修正・削除    | 仲成途中やエラーとなった振込データを修正、崩除できます。     また、ここから振込展着へ切り着えができます。            |                            |
| 過去の振込データからの作成     | > 過去の取引を再利用して、総合振込の取引を開始できます。<br>また、ここから"切替済み"の取引も再利用できます。         |                            |
| 取引の開始(ファイル受付)     |                                                                    |                            |
| 振込ファイルによる新規作成     | > 振込ファイルの指定により、総合振込の取引を開始できます。                                     |                            |
| 作成中振込ファイルの再送・削除   | 作伝途中やエラーとなった振込ファイルを再送、潮味できます。<br>また、ここから振込展着への切替ができます。             |                            |
| 取引状況の照会           |                                                                    |                            |
| 振込データの取引状況照会      | > 伝送系取引の詳細病報、取引機器を損会できます。                                          |                            |
| 振込データの日別・月別状況照会   | ) 道去に行った取引の状況を照会できます。                                              | 振込(請求・納付)データの日別・月別状況照会     |
| 振込データの引戻し・承認取消    |                                                                    |                            |
| 承認待ちデータの引戻し       | ご自身が依頼した取引の引戻しができます。<br>なお、引戻しを行った取引は、修正して商展承認を依頼できます。             |                            |
| 承認済データの承認取消       | ご自身が承担した取引の取り消しができます。<br>なお、承認取消を行った取引は"裁戻し"扱いとなり、修正して再逐承認を依頼できます。 |                            |
| 銀込先の管理            |                                                                    |                            |
| 振込先の管理            | > 振込先の新規登録や、登録振込先の変更、崩除ができます。                                      |                            |
| 転込先のグループ管理/ファイル登録 | 第12次グループの影響登録や登録部に次グループの変更、相称ができます。<br>また、登録振込先の消極をファイルに広力できます。    |                            |

# 手順3 取引状況照会方法を選択

| 総合推込 取引状况用会方法選択                         | BTJS017 へルプ 🕜 | 取引状況照会方法選択画面が表示されます。       |
|-----------------------------------------|---------------|----------------------------|
| 照会方法を選択してください。                          |               | 「日別受付状況照会」または「月別受付状況照会」ボタン |
| <b>照会方法</b>                             |               | をクリックしてください。               |
| 日別受付状況加会 > 日単位にまとめた取引の合計件数、合計金額を短会できます。 |               | _                          |
| 月防受付状況協会 > 月単位にまとめた取引の合計件数、合計金額を現金できます。 |               | ┐└──日別受付状況照会               |
| < 単の部込メニューへ                             |               | 月別受付状況照会                   |
|                                         |               |                            |

.....

.....

### 手順4 照会結果

-----

| 総合振込             | 日別受付状況照到                     | 会結果 BTJS018 ヘルフ ⑦              | │ 日(月)別受付状況照会結果画面が表示されますので、照 |
|------------------|------------------------------|--------------------------------|------------------------------|
| _                |                              |                                | 会結果をご確認ください。                 |
| 9、日別3            | と付状況の検索                      | •                              |                              |
| 検索する操            | 作日を指定の上、「検索                  | 1 ボタンを押してください。                 |                              |
| 操作日              |                              | 2009年09月30日 ▼                  |                              |
|                  |                              | Q. 88%                         |                              |
| 日別受付             | 清状況照会                        |                                |                              |
| 1847FB           |                              | 2009年09月30日                    |                              |
| -208429          |                              | 1001                           |                              |
| 林定作数             |                              | 100件                           |                              |
| SURLAR           |                              | 100件                           |                              |
| 意味し作             |                              | 100件                           |                              |
| Alleriak         |                              | 100年                           |                              |
| 400088           |                              | 100件                           |                              |
|                  |                              | 100件                           |                              |
|                  |                              | 100作                           |                              |
|                  |                              | 100,000,000円                   |                              |
|                  |                              | 2,000門                         |                              |
|                  |                              | 100作                           |                              |
|                  |                              | 100/F                          |                              |
|                  |                              | 100,000,000円                   |                              |
|                  |                              | 2,000円                         |                              |
| 切翻译研             |                              | 100件                           |                              |
| 切留(3-3)<br>※各件数・ | 載込手数料<br>取引件数<br>金額にはテスト用取引の | 2,000円<br>100件<br>件数・金額を含みません。 |                              |
|                  |                              |                                |                              |
|                  |                              | < n-b^                         |                              |

※照会する受付状況を変更する場合は、操作日(月)を選択して、「検索」ボタンをクリックしてください。